# 所沢市のホームページから公民館の抽選結果を確認する方法

- 1. 抽選結果は 22日から『予約の確認』(ピンクのボタン) でご確認いただけます。画面には、当選した申込内容が 表示されます。落選した場合は表示されません。
- 2. 『抽選申込の確認』(**青のボタン**)は、当選の結果ではな く抽選の申し込み状況ですのでご注意ください。

### 1 市のホームページのトップページです。下方へスクロールしてください。 (画面は変わることがあります)

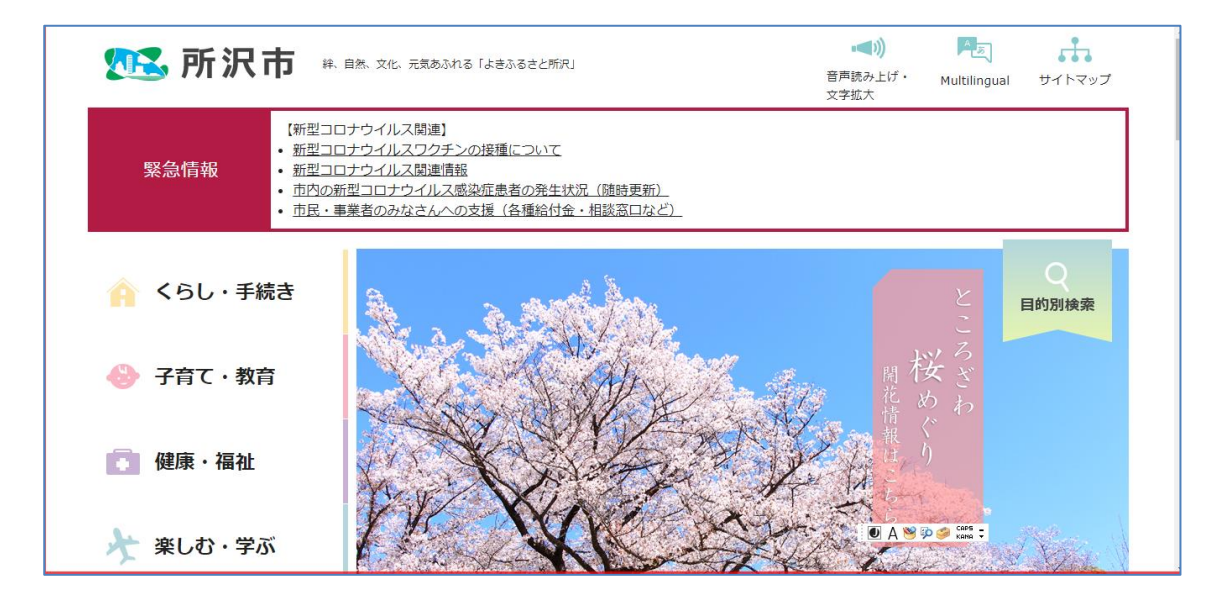

### 2 『公共施設予約システム』を選択

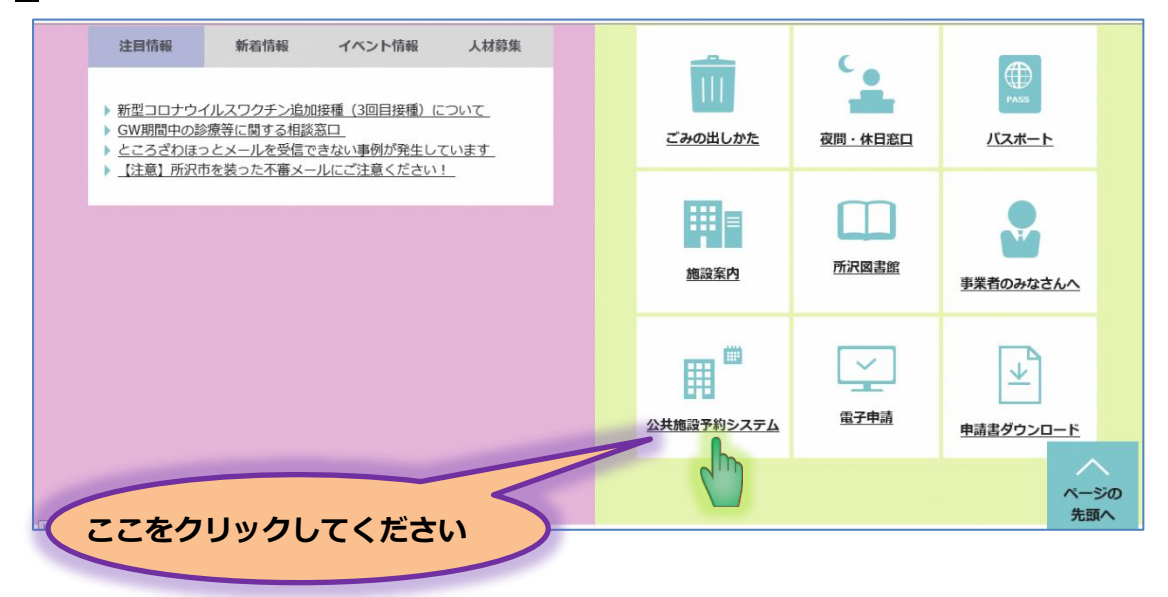

#### 3 『所沢市公共施設予約システムをご利用の方はこちらをクリックしてください (パソコン版)』を選択

| # 自然、文化、元気あぶれる「よきぶ                                                                                                    | るさと所沢」<br>・ キーワードから                                                                             | 探す Q 音<br>文                                                             | 本 前 の た が 、 の の に 、 の 、 、 、 、 、 、 、 、 、 、 、 、 、 、     | マリンド         マリンド           サイトマップ         目的別検索                                                                                                    |
|----------------------------------------------------------------------------------------------------|-------------------------------------------------------------------------------------------------|-------------------------------------------------------------------------|-------------------------------------------------------|----------------------------------------------------------------------------------------------------|
| <u>()</u><br>くらし・手続き                                                                                                    |                                                                                                 | 健康・福祉                                                                   | <b>大</b><br>楽しむ・学ぶ                                    | 市政情報                                                                                                    |
| <u>トップページ</u> > 施設案内 >                                                                                                    | ▶ 公共施設予約システム                                                                                    |                                                                         |                                                       |                                                                                                    |
| ◇共施設予約システム                                                                                                    |                                                                                                 |                                                                         |                                                       |                                                                                                    |
| 公共施設予約シ                                                                                                    | ステム                                                                                             |                                                                         |                                                       | 施設案内                                                                                                    |
| 公共施設予約シ                                                                                                    | ステム                                                                                             |                                                                         |                                                       | 施設案内<br><u> お知らせ</u>                                                                                                    |
| 公共施設予約シ                                                                                                    | <del>Х</del> <del>Г</del>                                                                       |                                                                         | Tweet                                                 | <ul> <li>施設案内</li> <li> <sup>お知らせ</sup> </li> <li>         市役所・まちづくりセンター等     </li> </ul>                                                                                            |
|                                                                                                    | ステム<br>・<br>休育施設・コミュニティ施設など                                                                     | の利用予約、抽選申込を行うこと                                                         | Tweet<br>とができるシステムです。                                 | <ul> <li>施設案内</li> <li>         お知らせ     </li> <li>         市役所・まちづくりセンター等     </li> <li>         保育・児童     </li> </ul>                                                              |
| 公共施設予約シ<br>事前に登録された方が、公民館<br>※システムメンテナンス等の約<br>ページを登録してください。                                                                                                    | ステム<br>・体育施設・コミュニティ施設など<br>知らせはここに掲載しますので、「                                                     | の利用予約、抽選申込を行うこ<br>お気に入り」、「ブックマーク.                                       | Tweet<br>とができるシステムです。<br>」等に登録する際は、この                 | <ul> <li>施設案内</li> <li>              お知らせ      </li> <li>             市役所・まちづくりセンター等         </li> <li>             保育・児童         </li> <li>             猫祉・健康施設         </li> </ul> |
| 公共施設予約シ、     シ、                                                                                                    | ステム<br>・体育施設・コミュニティ施設など<br>知らせはここに掲載しますので、「<br>ご利用の方はこちらをクリックして                                 | の利用予約、抽選申込を行うこ。<br>お気に入り」、「ブックマーク」<br><b>ください(パソコン版)(外部</b> 1           | Tweet<br>とができるシステムです。<br>」等に登録する際は、この<br><b>サイト)</b>  | <ul> <li>施設案内</li> <li>お知らせ</li> <li>市役所・まちづくりセンター等</li> <li>保育・児童</li> <li>福祉・健康施設</li> <li>図書館・公民館</li> </ul>                                                                      |
| 公共施設予約シ、<br>事前に登録された方が、公民館<br>※システムメンテナンス等のお、<br>ページを登録してください。<br>所沢市公共施設予約システムを<br>「所沢市公共施設予約システムを、                                                                                                    | ステム<br>・体育施設・コミュニティ施設など<br>知らせはここに掲載しますので、「<br>ご利用の方はこちらをクリックして<br>ス」が開きます。<br>ご利用の方はこちらをクリックして | の利用予約、抽選申込を行うご。<br>お気に入り」、「ブックマーク。<br>ください(パソコン版)(外部・<br>ください(携帯版)(外部サイ | Tweet<br>とができるシステムです。<br>」等に登録する際は、この<br>サイト)_<br>ト)_ | <ul> <li>施設案内</li> <li>お知らせ</li> <li>市役所・まちづくりセンター等</li> <li>保育・児童</li> <li>福祉・健康施設</li> <li>図書館・公民館</li> <li>文化・教育・コミュニティ</li> </ul>                                                |
| 公共施設予約シ<br>車前に登録された方が、公民館<br>※システムメンテナンス等のお<br>ページを登録してください。<br>所沢市公共施設予約システムを<br>「所沢市公共施設予約システムを<br>の<br>の<br>の<br>、<br>、<br>、<br>、<br>、<br>、     、     、     、     、     、     、     、     、     、     、     、     、     、     、     、     、     、     、     、     、     、     、     、     、     、     、     、     、     、     、     、     、     、     、     、     、     、     、     、     、     、     、     、     、     、     、     、     、     、     、     、     、     、     、     、     、     、     、     、     、     、     、     、     、     、     、     、     、     、     、     、     、     、     、     、     、     、     、     、     、     、     、     、     、     、     、     、     、     、     、     、     、     、     、     、     、     、     、     、     、     、     、     、     、     、     、     、     、     、     、     、     、     、     、     、     、     、     、     、     、     、     、     、     、     、     、     、     、     、     、     、     、     、     、     、     、     、     、     、     、     、     、     、     、     、     、     、     、     、     、     、     、     、     、     、     、     、     、     、     、     、     、     、     、     、     、     、     、     、     、     、     、     、     、     、     、     、     、     、     、     、     、     、     、     、     、     、     、     、     、     、     、     、     、     、     、     、     、     、     、     、     、     、     、     、     、     、     、     、     、     、     、     、     、     、     、     、     、     、     、     、     、     、     、     、     、     、     、     、     、     、     、     、     、     、     、     、     、     、     、     、     、     、     、     、     、     、     、     、     、     、     、     、     、     、     、     、     、     、     、     、     、     、     、     、     、     、     、     、     、     、     、     、     、     、     、     、     、     、     、     、     、     、     、     、     、     、     、     、     、     、     、     、     、     、     、     、     、     、     、     、     、 | ステム<br>・体育施設・コミュニティ施設など<br>知らせはここに掲載しますので、「<br>ご利用の方はこちらをクリックして<br>ス」が開きます。<br>ご利用の方はこちらをクリックして | の利用予約、抽選申込を行うこ。<br>お気に入り」、「ブックマーク」<br>ください(パソコン版)(外部・<br>ください(携帯版)(外部サイ | Tweet<br>とができるシステムです。<br>」等に登録する際は、この<br>サイト)_<br>ト)_ | 施設案内      お知らせ      市役所・まちづくりセンター等      保育・児童      猫祉・健康施設      図書館・公民館      文化・教育・コミュニティ      スポーツ・公園                                                                               |

## 4 専用メニューの『予約の確認』(ピンクのボタン)を選択

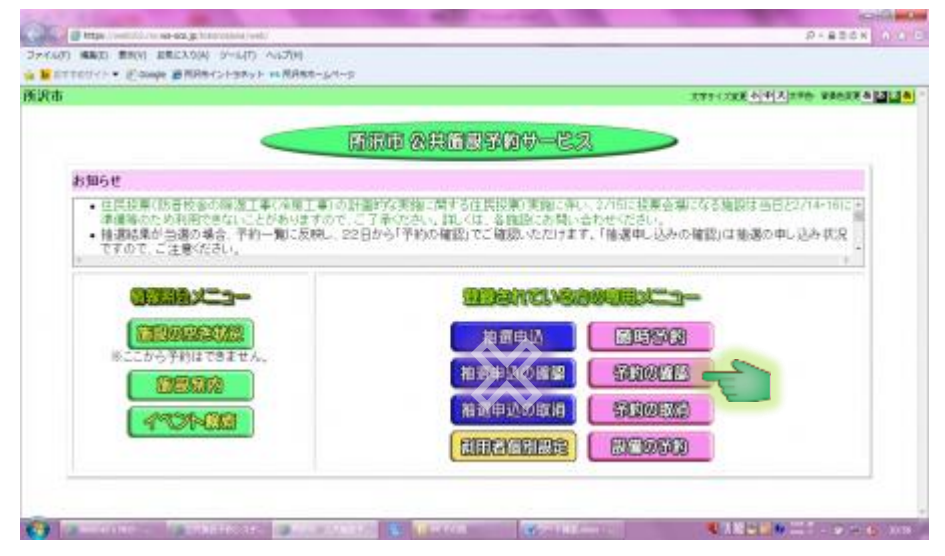

## 5 利用者番号とパスワードを半角入力後、『ログイン』を選択

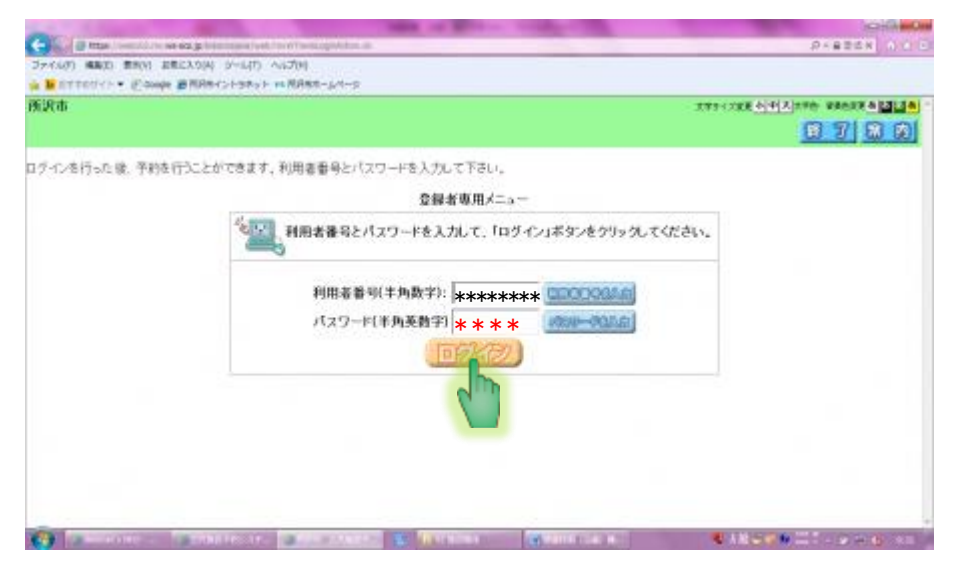